## ИНФОРМАЦИОННА СИСТЕМА "МЕДИЦИНСКИ КАРТОНИ"

## I. ОПРЕДЕЛЯНЕ НА ТИПА

### <u>Един картон съдържа:</u>

Амбулаторен номер: до 4 знака Три имена: до 30 символа ЕГН: 10 знака Клас: 3 знака Тегло: в кг. Височина: в см. Имунизации: да/не Хронични заболявания: да/не Отсъствия по болест: 1 – не е отсъствал 2 – отсъствал до 3 дни 3 – между 3 и 10 дни

- 5 между 5 и 10,
- 4 над 10 дни
- 5 престой в болница

## II. ОПРЕДЕЛЯНЕ НА ГЛАВНОТО МЕНЮ И ПОДМЕНЮТАТА

## Главно меню:

## ИНФОРМАЦИОННА СИСТЕМА "МЕДИЦИНСКИ КАРТОНИ"

ПГ "Проф. д-р Асен Златаров"

- 1. Въвеждане на данни в системата
- 2. Актуализация (корекция) на данни
- 3. Справки
- 4. Изтриване на базата данни
- 5. Изход

Изберете действие: ->

#### 2. Актуализация (корекция) на данни

- 2.1 Добавяне на нов картон
- 2.2 Корекция на данни в картон
- 2.3 Изтриване на картон

#### <u>3. Справки</u>

- 3.1 Справка за 1 ученик
- 3.2 Списък на хронично болните
- 3.3 Списък на отсъствалите повече от 10 дни
- 3.4 Среден ръст по класове
- 3.5 Средно тегло по класове
- 3.6 Списък на учениците с ръст над ... см

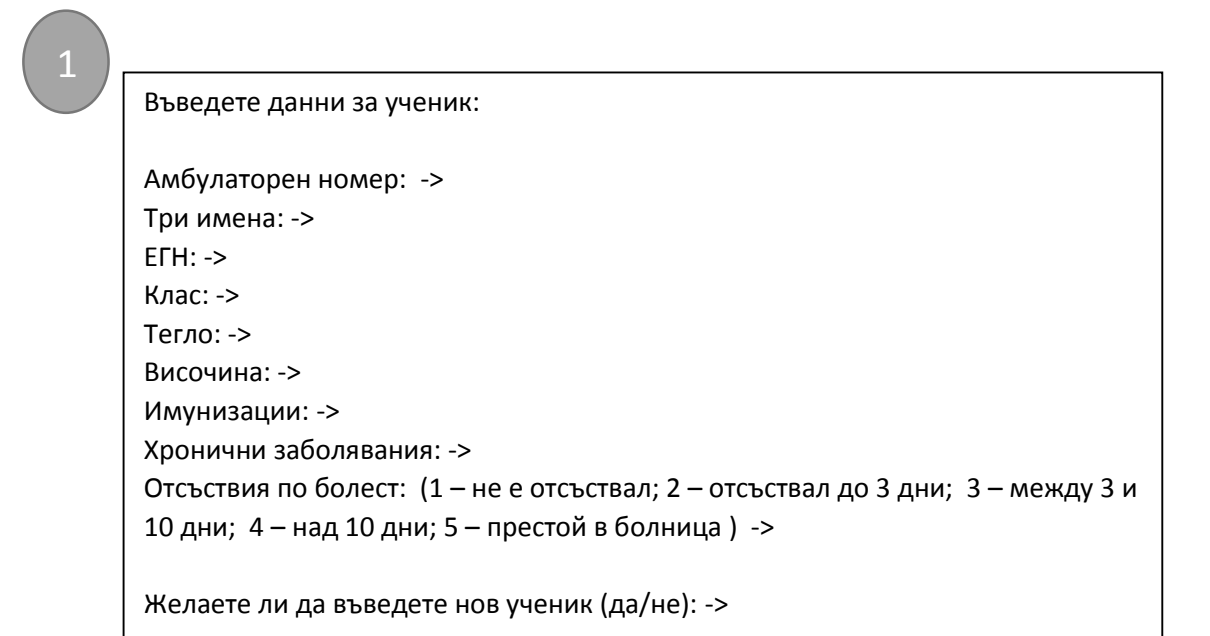

2.1

Въведете данни за ученик:

```
Амбулаторен номер: ->

Три имена: ->

ЕГН: ->

Клас: ->

Тегло: ->

Височина: ->

Имунизации: ->

Хронични заболявания: ->

Отсъствия по болест: (1 – не е отсъствал; 2 – отсъствал до 3 дни; 3 – между 3 и

10 дни; 4 – над 10 дни; 5 – престой в болница ) ->
```

2.2

# Амбулаторен номер: ->

#### Данните на ученика са:

- 1. Три имена: ...
- 2. EΓH:...
- 3. Клас: ...
- 4. Тегло: ...
- 5. Височина: ...
- 6. Имунизации: ...
- 7. Хронични заболявания: ...
- Отсъствия по болест: (1 не е отсъствал; 2 отсъствал до 3 дни; 3 между 3 и 10 дни; 4 – над 10 дни; 5 – престой в болница )...

Какво желаете да промените(1-8): -> Въведете нова стойност: ->

### 2.3

Амбулаторен номер: ->

Картона на ученика е изтрит.

3.1

Амбулаторен номер: ->

Данните на ученика са:

Три имена: ... ЕГН:... Клас: ... Тегло: ... Височина: ... Имунизации: ... Хронични заболявания: ... Отся стрия во болост: (1...

Отсъствия по болест: (1 – не е отсъствал; 2 – отсъствал до 3 дни; 3 – между 3 и 10 дни; 4 – над 10 дни; 5 – престой в болница )...

3.2

## Списък на хронично болните:

Три имена: ... Клас: ...

•••

...

3.3

Списък на отсъствалите над 10 дни по болест:

Три имена: ... Клас: ...

3.4

| Среден ръст по класове:  |
|--------------------------|
| 8 клас:                  |
| 9 клас:                  |
| 10 клас:                 |
| 11 клас:                 |
| 12 клас:                 |
|                          |
| Средно тегло по класове: |
| 8 клас:                  |
| 9 клас:                  |
| 10 клас:                 |
| 11 клас:                 |
| 12 клас:                 |
|                          |

| 3.6 | Въведете минимален ръст: -> |
|-----|-----------------------------|
|     | Три имена: Клас:<br>        |
|     |                             |

Сигурни ли сте, че желаете да изтриете всички данни (да/не): ->

Данните са изтрити.